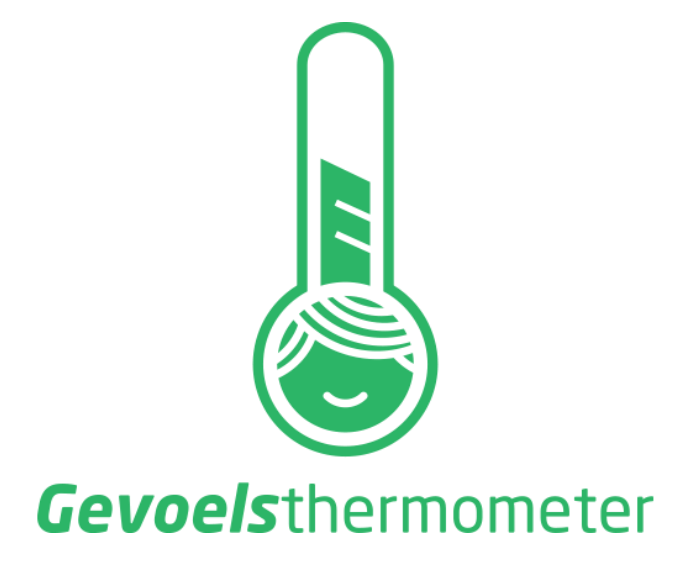

Snelstartgids

# **DOWNLOADEN / INSTALLEREN / REGISTREREN**

### Stap 1

Je gaat op zoek naar de app "Gevoelsthermometer" in de Google Play Store of de Apple Store.

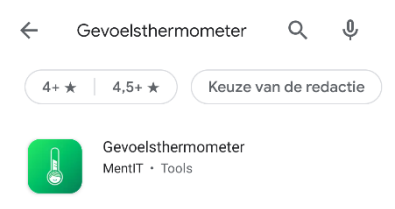

### Stap 2

Vervolgens klik je op [Installeren]. Na het installeren is de app klaar voor gebruik op je toestel en kan je op [Openen] klikken vanuit de store.

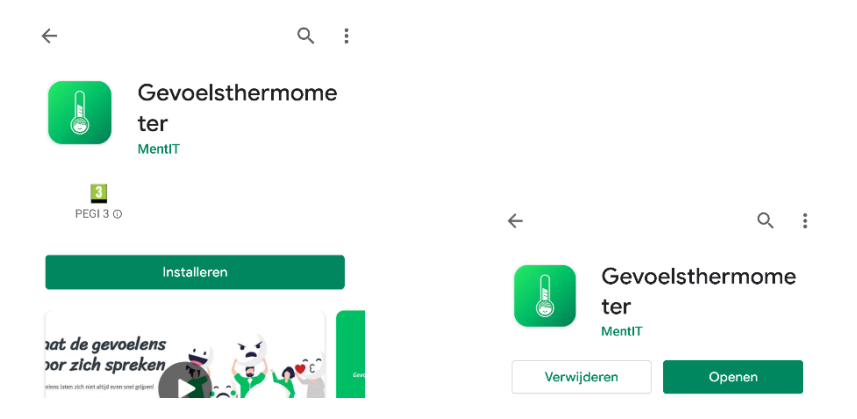

### Stap 3

Open de Gevoelsthermometer app en je komt op het startscherm waar je uit twee mogelijkheden kan kiezen: [Nieuwe gebruiker] en [Bestaande gebruiker].

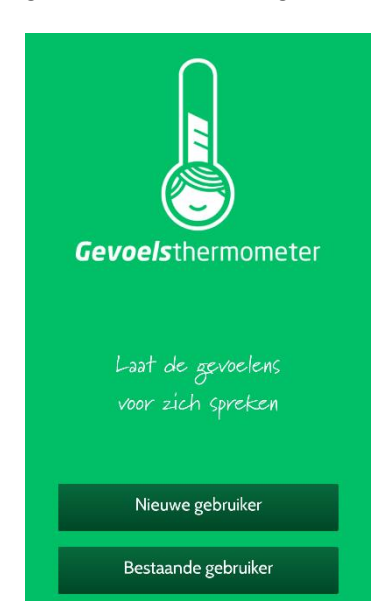

Kies [Nieuwe gebruiker] indien je nog nooit eerder de Gevoelsthermometer hebt gebruikt (zie vervolgstappen 3a en 3b).

Kies [Bestaande gebruiker] indien je eerder al de registratie hebt doorlopen maar de app opnieuw geïnstalleerd hebt (bijv. op een nieuw toestel). Je kunt dan inloggen met je gebruikersnaam en wachtwoord.

### Stap 3a (enkel voor "Nieuwe gebruiker")

Vul alle velden in via het registratiescherm. Er wordt gevraagd om persoonlijke gegevens in te vullen en een wachtwoord te kiezen. Als je dat gedaan hebt, klik je op de knop [Volgende].

| ÷                                                                                                    |  |
|----------------------------------------------------------------------------------------------------|--|
| Gevoels thermometer                                                                                       |  |
| Registratie                                                                                               |  |
| Om gebruik te kunnen maken van de<br>Gevoelsthermometer app hebben we een<br>aantal gegevens van u nodig. |  |
| De gegevens zullen enkel in het kader van<br>deze app worden gebruikt.                                    |  |
| Voornaam                                                                                                  |  |
|                                                                                                    |  |
| Naam                                                                                                    |  |
|                                                                                                    |  |
| Geboortedatum                                                                                             |  |
|                                                                                                    |  |

#### Stap 3b (enkel voor "Nieuwe gebruiker")

De app geeft nu aan dat er een code verstuurd is naar het opgegeven e-mailadres. Deze code vul je in om de registratie te voltooien. Proficiat! Je bent nu succesvol geregistreerd en kunt aan de slag door op de knop [Start de app] te klikken.

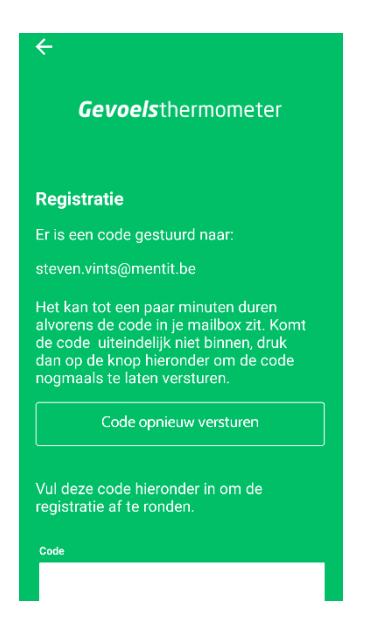

## WELKE MOGELIJKHEDEN HEB JE (MOMENTEEL) IN DE APP?

### Ik voel me ...

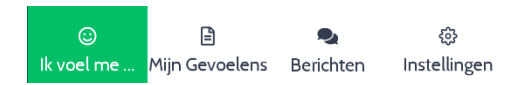

Kies "Ik voel me ..." om een gevoel te registreren. Kies uit de lijst met de gevoelens en klik jouw gevoel aan. Geef eventueel een toelichting daarna.

### **Mijn Gevoelens**

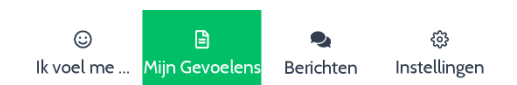

Kies "Mijn Gevoelens" om een overzicht te krijgen van alle registraties die je al gedaan hebt. Klik op het potloodje om een registratie te wijzigen of op het kruisje om een registratie te verwijderen.

#### Berichten

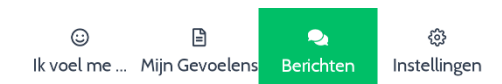

Communiceer met jouw gelinkte hulpverlener(s).

### Instellingen

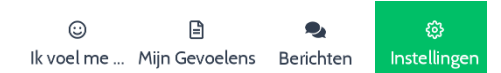

Je hebt de mogelijkheid om een aantal instellingen te doen:

|    | Gevoelens            | Selecteer welke gevoelens je wel / niet wilt gebruiken bij de registratie.                                                                                                    |
|----|----------------------|----------------------------------------------------------------------------------------------------|
| •  | Profiel              | Pas je profielgegevens aan (dit zijn de gegevens die je tijdens de registratie van de app hebt geregistreerd).                                                                                                    |
| 24 | Toegang hulpverlener | Via deze optie is het mogelijk om de geregistreerde gevoelens te delen met een<br>hulpverlener. Vraag aan je hulpverlener welk e-mailadres je in mag vullen om<br>connectie te maken.<br>Eens je connectie hebt gemaakt, zal je eerst zien dat er een aanvraag is verstuurd.<br>Zodra die door de hulpverlener is goedgekeurd, heb je een actieve connectie. De<br>connectie kan altijd worden verbroken of daarna opnieuw worden geactiveerd,<br>simpelweg door aan te klikken. |
| 0  | Wachtwoord           | Mogelijkheid om je wachtwoord te wijzigen.                                                                                                    |

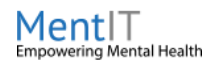

MentIT B.V. | Hoeverkerkweg 73 | 3660 Oudsbergen | Ondernemingsnummer: 0747.863.268